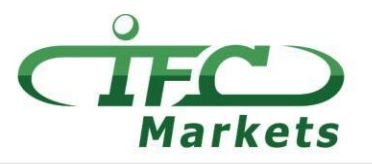

## www.ifcmarkets.com

MetaTrader4 は便利な多言語インターフェイス、チャートからの取引、ワンクリック取引で、 本格的なテクニカル分析、簡単な複数の画面とそれぞれの設定・インジケーターの操作が可 能です。

現在 IFC Markets は Mac OS X 用の MetaTrader4 を提供していませんが、社のお客様は次の Mac OS 用のインストールを利用できます。

## Mac OS 用 MT4 の設定

Mac OS 用の MetaTrader 4 は PlayOnMac と呼ばれるオープンソースプログラムを利用し、 インストールできます。

PlayOnMacは簡単な、使いやすいソフトウェーアで Windows 用のアプリやプログラムを Mac OS でインストールを可能とします。

注意点!

PlayOnMac は Wine 基づいたプラットフォームで、完璧に安定したソフトウェーアではありません。こ れはアプリケーションがクラッシュし、正常に動作しない可能性があります。

PlayOnMac をインストールするために <u>http://wiki.playonlinux.com/index.php/Installing\_PlayOnMac</u>リンクを開き、そのガイドを参照に してください。

PlayOnMac をインストールしてから Windows 用 MT4 をダウンロードすることが可能となります。

| $\langle \rangle$ |                                         | 🔒 playonma                                                         | c.com                     | Ċ                               |                                                | 0 1 1 + |
|-------------------|-----------------------------------------|--------------------------------------------------------------------|---------------------------|---------------------------------|------------------------------------------------|---------|
|                   | 将 playonmac                             | Home Support                                                       |                           |                                 |                                                |         |
|                   | You are here » Home                     |                                                                    |                           |                                 |                                                |         |
|                   | Login                                   | What is PlayOnMac?                                                 |                           |                                 |                                                |         |
|                   | Username :<br>Password :<br>Remember:   | PlayOnMac is free software that allows you<br>Microsoft® Windows®. | to easily install and use | numerous games                  | tware designed to work or                      | 1       |
|                   | Login<br>Register<br>Forgotten password |                                                                    |                           | Z Download Pl<br>Version 4.2.10 | ayOnMac<br>214MB                               |         |
|                   | 92 people online                        | Why using PlayOnMac ra                                             | ther than othe            | r solution?                     |                                                |         |
|                   | Follow us                               | There are many other ways to run Windows of our solution.          | program on a Mac. Here    | is a comparative table to       | understand the advantages                      | 3       |
|                   | <b>?† 🔊 🗗 🔽 </b>                        |                                                                    | PlayOnMac                 | Bootcamp                        | Virtual machines<br>(Parallels, VMWare Fusion) |         |
|                   | Menu                                    | Price \$                                                           | ✓ Free                    | About \$200<br>Licence Windows  | \$200 to \$300<br>Licences                     |         |
|                   | The website team<br>Member list         | Windows licence                                                    | ✓ Unneeded                | Required                        | Required                                       |         |
|                   | Suggest a news story<br>Donate          | User friendliness                                                  | ✓ Very simple*            | Somewhat complex                | Rather simple                                  |         |
|                   | Press and conferences                   | Degradation of performance 🌰                                       | ✓ No*                     | ✓ No                            | Yes                                            |         |
|                   | Ads                                     | Comnatility 📥                                                      | Partial                   | 🗸 Ontimal                       | Partial                                        |         |

## IFCMARKETS. CORP.

「.dmg」インストールファイルをダウンロードし、実行してください:

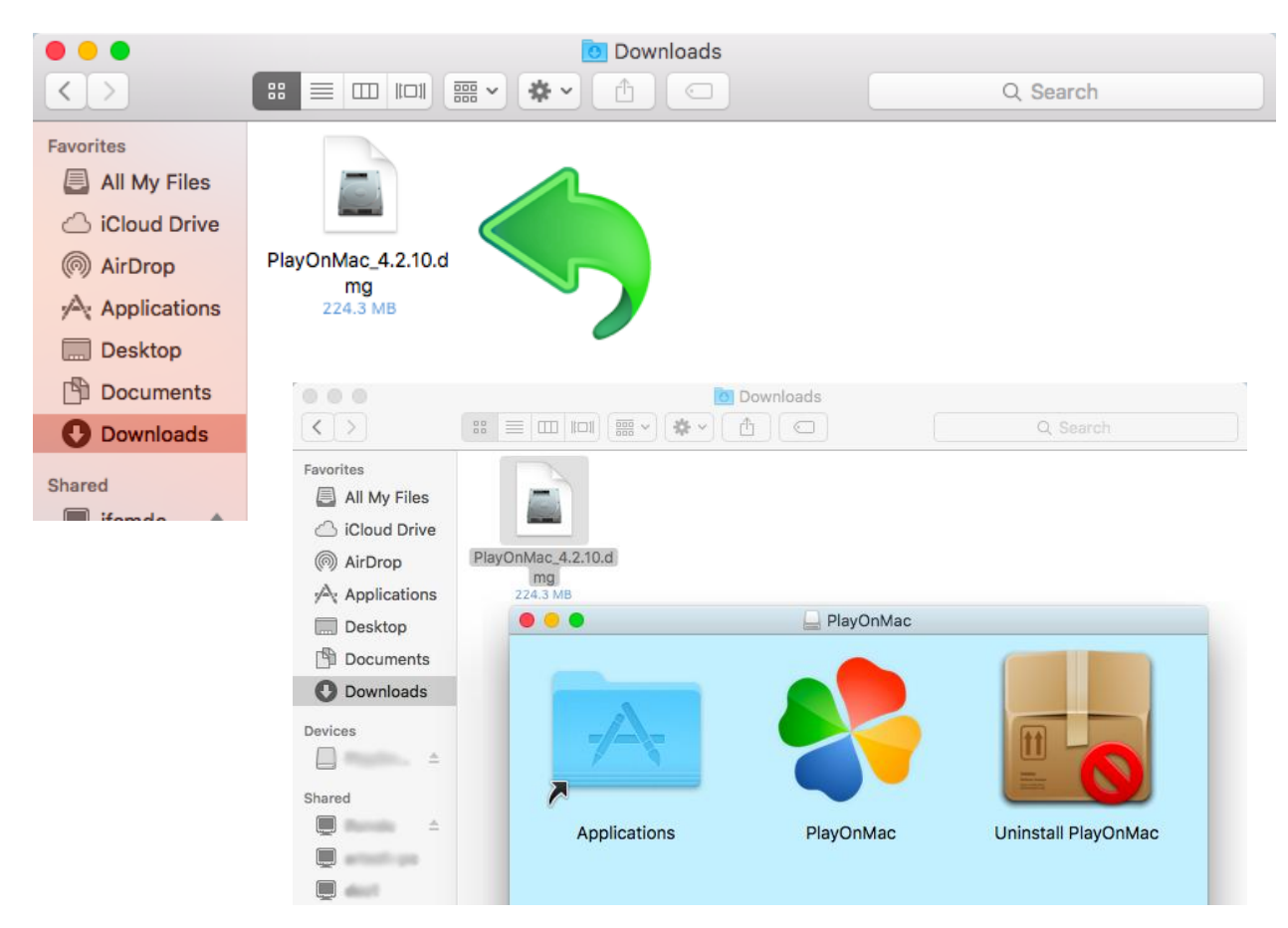

PlayOnMacインストール画面が開き、「Next」を押してください。

| O O O PlayOnMac         |                                                                                                  |  |
|-------------------------|--------------------------------------------------------------------------------------------------|--|
|                         | PlayOnMac first use                                                                              |  |
|                         | PlayOnMac is going to finish its preparation<br>Please ensure you are connected to the internet. |  |
| Sector and the internet |                                                                                                  |  |
|                         | Next Cancel                                                                                      |  |

## **IFCMARKETS. CORP.**

このプログラムが正式に動くためには"XQuartz"が必要です。それは Window 用のプログラム を Mac OS で実行するためのプログラムです。

| 000                              | PlayOnMac                   |             |
|----------------------------------|-----------------------------|-------------|
| PlayOnMac Wizard                 |                             |             |
| XQuartz                          |                             |             |
|                                  |                             |             |
| PlayOnMac needs to install XQua  | artz to work                |             |
| Please download XQuartz for m    | e                           |             |
| I've downloaded the file by mys  | elf (XQuartz-2.7.4_rc1.dmg) |             |
| Don't install XQuartz for the mo | oment                       |             |
|                                  | O O O PlayOnMac             |             |
|                                  | PlayOnMac Wizard            |             |
|                                  | XQuartz                     |             |
|                                  |                             |             |
|                                  | Downloading XQuartz         |             |
|                                  |                             |             |
|                                  |                             |             |
|                                  | MB downloaded               |             |
|                                  | nib dominiaded              |             |
|                                  |                             |             |
| κ                                |                             |             |
|                                  |                             |             |
|                                  |                             |             |
|                                  |                             |             |
|                                  |                             |             |
|                                  |                             |             |
|                                  |                             |             |
|                                  |                             | Next Cancel |
|                                  |                             | Next Cancel |

XQuartz ソフトウェアーをすでにダウンロード・インストールしているのであれば、又は後で インストール希望の場合は"Don't install XQuartz for the moment" 又は "I've downloaded file by myself" オプションを選択してください。

XQuartz インストールためには下記の簡単なステップを参照ください。「Read Me」セクションを先に読んでください。

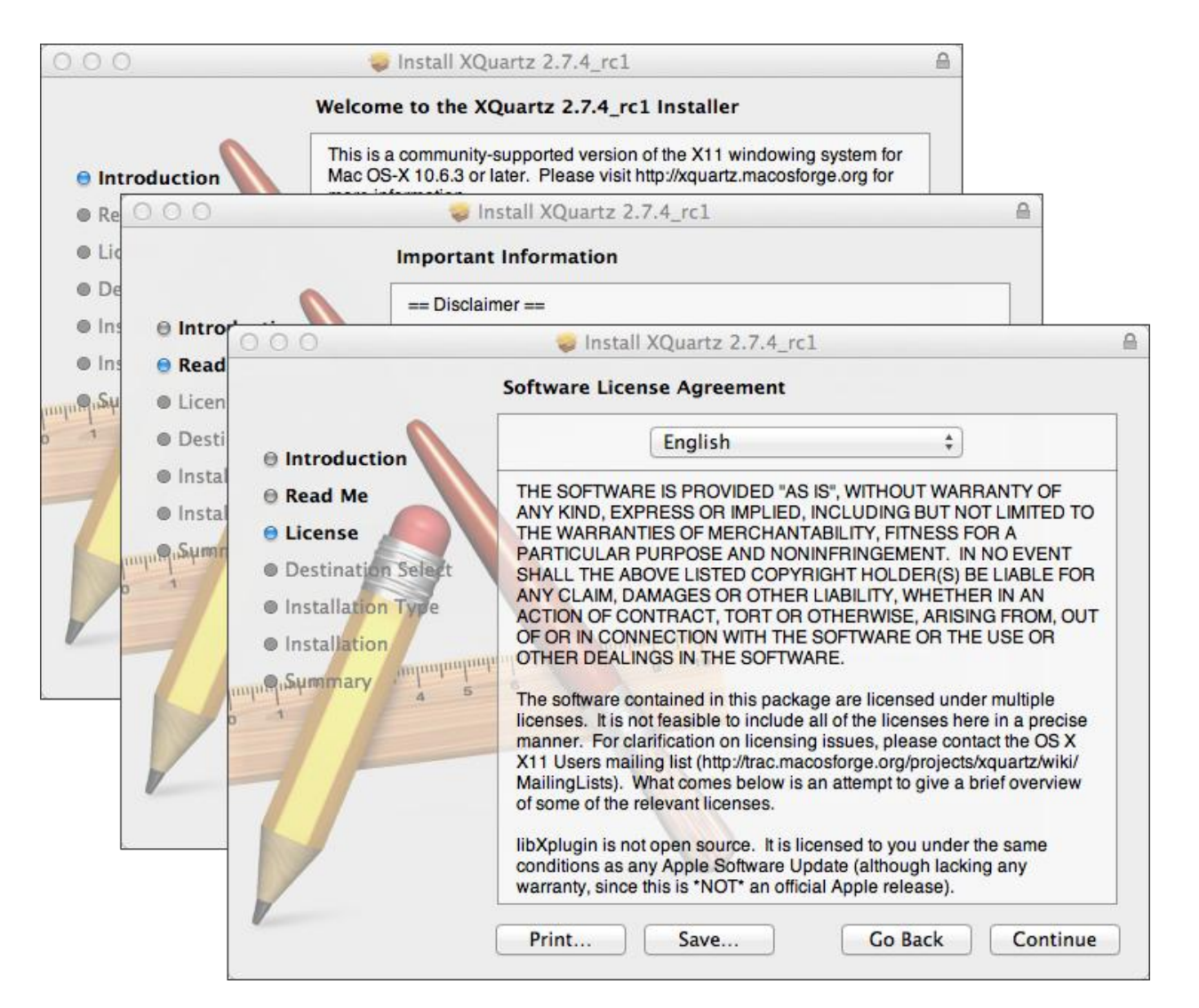

インストールが始まる前には MAC OS セキュリティシステムのパスワードを入力する必要が あります。

| 000                                                                                                    | 🥪 Install XQuartz 2.7.4_rc1                                                                   |   |  |
|----------------------------------------------------------------------------------------------------|-----------------------------------------------------------------------------------------------|---|--|
|                                                                                                    | Standard Install on "Macintosh HD"                                                            |   |  |
| <ul> <li>Introduction</li> <li>Read Me</li> <li>License</li> </ul> This will take 196.5 MB of space on your computer. |                                                                                               |   |  |
| Destination Select                                                                                                    |                                                                                               | • |  |
| Installation Type     Installation                                                                                    | Installer is trying to install new software. Type your password to allow this.          Name: |   |  |
|                                                                                                    | Cancel Install Software<br>Go Back Install                                                    |   |  |

**IFCMARKETS. CORP.** 

"Install Software"ボタンを押してから、インストールが完了するまで待つ必要があります。その後、パソコンを再起動してください。

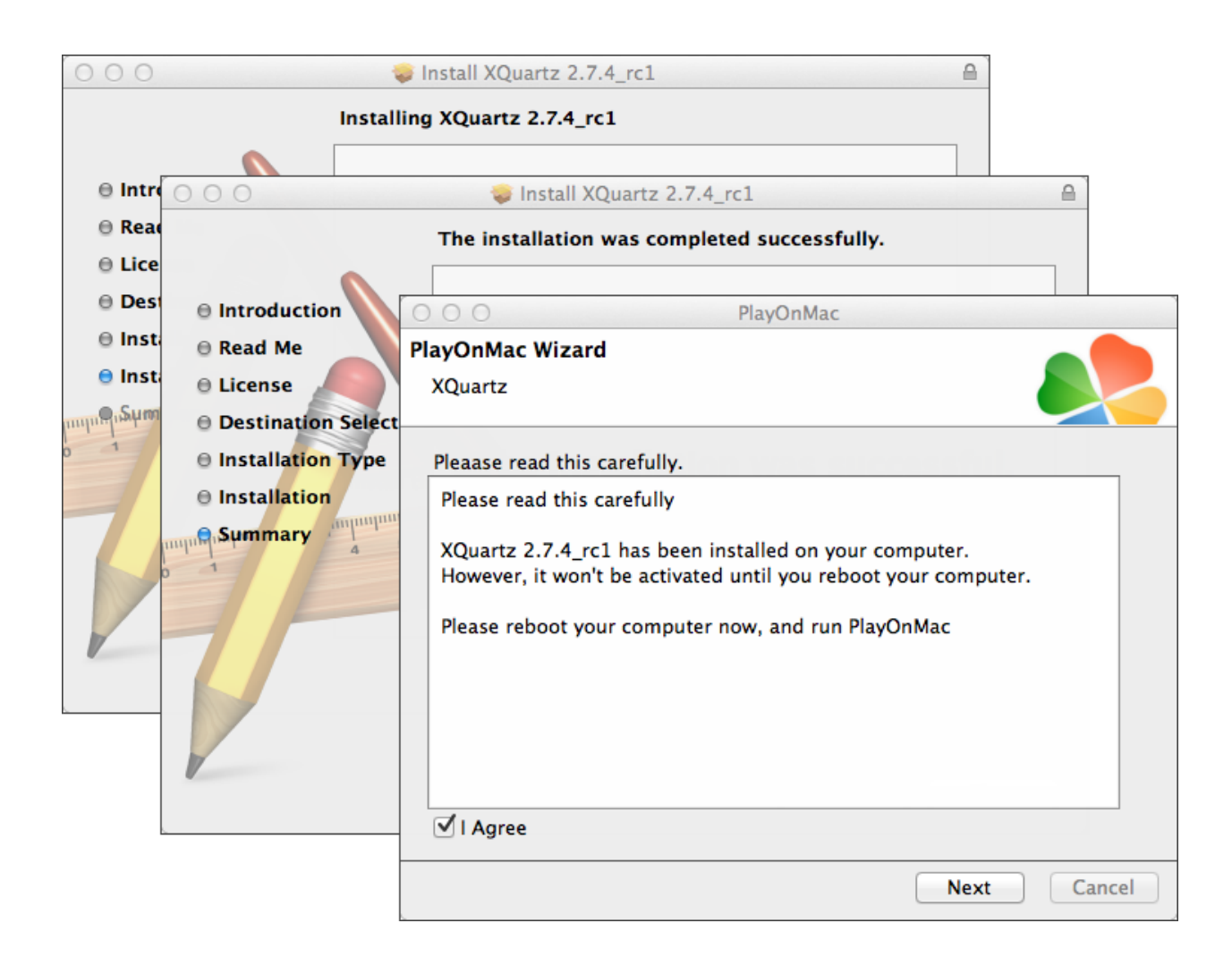

再起動してから PlayOnMac を開き、MS Windows fonts をインストールします。

| 000              |                                                                                                    |                                                                           | PlayOnMac                                                                                                    |                                                       |           |      |        |
|------------------|----------------------------------------------------------------------------------------------------|---------------------------------------------------------------------------|----------------------------------------------------------------------------------------------------|-------------------------------------------------------|-----------|------|--------|
| PlayOn<br>Micros | Mac Wizard                                                                                                    |                                                                           |                                                                                                    |                                                       |           |      |        |
| Micros           | PlayOnMac<br>Microsoft<br>Please rea<br>Licen<br>These fo<br>"in the ir<br>This is n<br>third par<br>You are t<br>own use,<br>but you i<br>including<br>Orig<br>Thoco fn<br>♥ I Agree | I't installed: I<br>Wizard<br>fonts<br>PlayOnMac<br>Microsoft<br>Download | 'll install them for vertical playOnMa         PlayOnMa         : Wizard         fonts         PlayOnMac Wiza         Microsoft fonts         Microsoft fonts | you.<br>ac<br>PlayOnMac<br>Pard<br>have been installe | 'layOnMac |      |        |
|                  |                                                                                                    |                                                                           |                                                                                                    |                                                       |           | Next | Cancel |

次に、ライセンス契約の条件に同意します。インストールが完了するまで待ちます。下記の画面が開きます。

| 000                                | PlayOnMac                                                   |
|------------------------------------|-------------------------------------------------------------|
| > + + × Ø                          | Q                                                           |
| Run Close Install Remove Configure | Search                                                      |
|                                    | Actions                                                     |
|                                    | PlayOnMac<br>+ Install a program<br>= Settings<br>Messenger |

次に、Window 用の MT4 取引ターミナルをインストールします。次のリンクからインストー ルします。<u>http://www.ifcmarkets.com/en/platforms/mt4/</u>"。ダウンロードが完了してから、 "ifcmarkets4setup.exe"ファイルを実行してください。ファイルが PlayOnMac にて開きます。

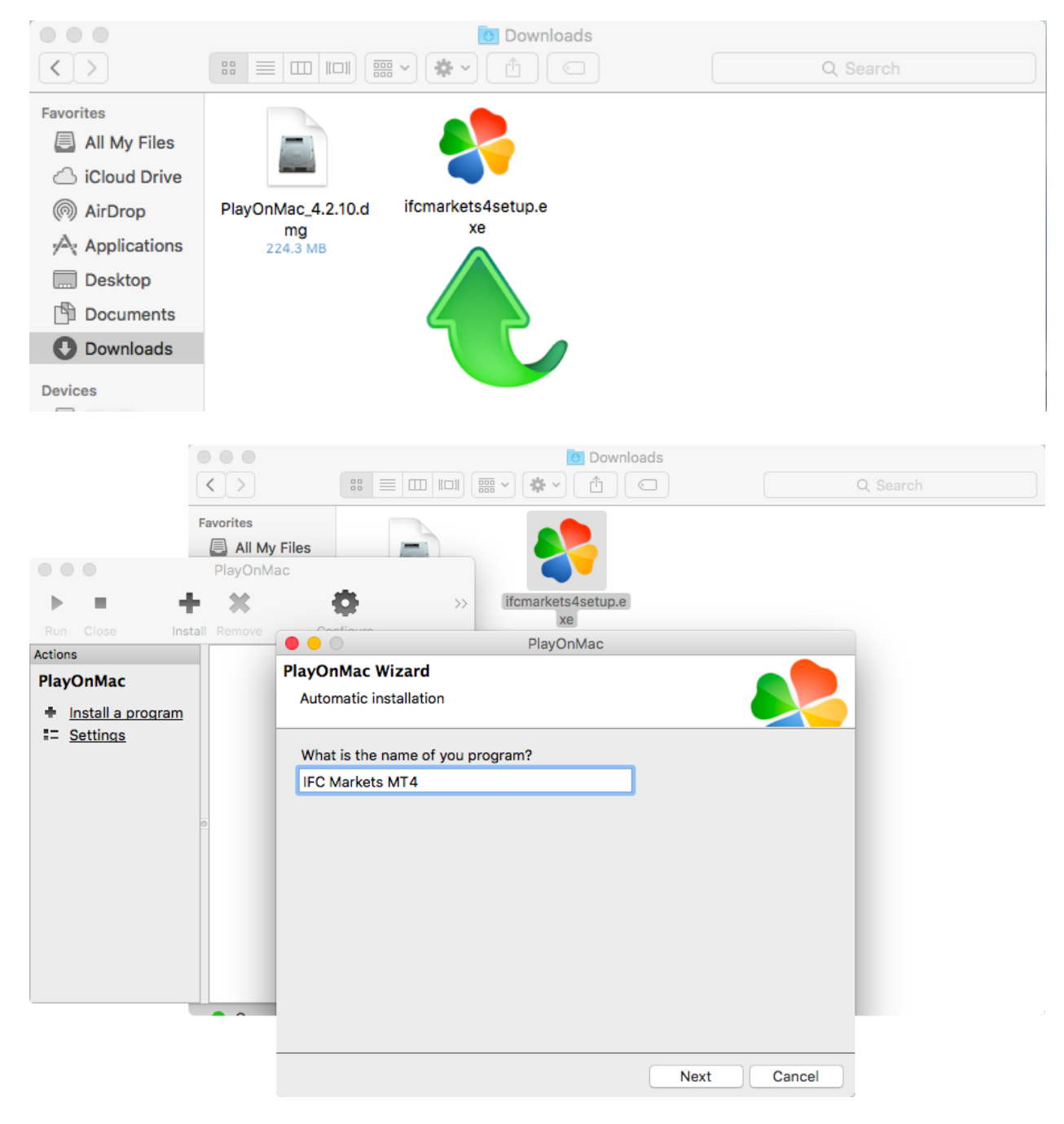

そこから MT4 普段のインストール動作が始まります:

|            | IFC Markets MT4 Setup (32 bit)                                                                                                    |             |
|------------|----------------------------------------------------------------------------------------------------|-------------|
| Installati | ion progress                                                                                                    |             |
| 1          | Select best access point: https://api13.mgl5.com_1191.ms                                                                                                    |             |
| à          | Developed files                                                                                                    |             |
| 0          | Download files                                                                                                    |             |
|            | 768 KD                                                                                                    |             |
|            | Our platform is valued not only for its convenience but also for a variety of<br>services offered.                                                                                                    |             |
|            | Subscribe to signals of successful traders, download programs from the<br>online store or the source code library, hire freelancers to implement your<br>application development projects and join the social network of traders. |             |
|            | Visit the community of traders at www.mql5.com!                                                                                                    |             |
|            |                                                                                                    |             |
| — IFCMark  | tets. Corp.                                                                                                    |             |
|            | Next > Cancel                                                                                                    |             |
|            |                                                                                                    |             |
|            |                                                                                                    |             |
|            |                                                                                                    |             |
|            |                                                                                                    |             |
|            |                                                                                                    |             |
|            |                                                                                                    |             |
|            |                                                                                                    |             |
|            |                                                                                                    |             |
|            |                                                                                                    |             |
|            |                                                                                                    | Next Cancel |

インストールが完了したら、PlayOnMac は MetaTrader 4 ターミナルのショートカットを作ります。

| 4 Pagement in Date has being the                                                                                                    | gen happert mag                                                                                                    | T == (1)    | The Date of T-SHI C. M. |
|----------------------------------------------------------------------------------------------------|----------------------------------------------------------------------------------------------------|-------------|-------------------------|
| · D. N. C. C. J. Barris                                                                                                    |                                                                                                    |             |                         |
|                                                                                                    | and the second second second                                                                                                    |             |                         |
|                                                                                                    | PlayOnMac ayOnMac Wizard IFC_Markets_MT4_                                                                                                    |             | Rathy for sphere        |
| Run Close<br>Actions                                                                                                    | Please choose a file for PlayOnMac to make a shortcut  V I don't want to make another shortcut  Browse PlayOnMac PlayOnMac                   | F           | Balting for spelars     |
| PlayOnMac<br>• Install a p<br>= Settings                                                                                                    | ifcmarkets4setup         PlayOnMac Wizard           metaeditor.exe         IFC_Markets_MT4_           iterminal.exe         IFC_Markets_MT4_ |             | and de                  |
| Canada Canada Canad | Uninstall.exe     Please choose a shortcut name for terminal.exe     wmplayer.exe     IFC Markets MT4     wordpad.exe                        | 1           |                         |
|                                                                                                    | IFC Markets M14                                                                                                    |             |                         |
|                                                                                                    |                                                                                                    |             |                         |
| Contraction ( contraction ( contraction )                                                                                                    |                                                                                                    | Next Cancel |                         |

ショートカットを作成してから MT4 を利用できます。ターミナルを起動させるためには PlayOnMac 画面にある "IFC Markets MT4"かショートカットを押してください。

| • • •                                        | PlayOnMac       |        |
|----------------------------------------------|-----------------|--------|
| $\rightarrow$ = $+$ :                        | × Ö             | Search |
| Run Close Install Re                         | emove Configure | Search |
| Actions PlayOnMac Install a program Settings | IFC Markets MT4 |        |